#### **D.5.3.3.1 Training Module for Schools**

A training module for elementary schools in Trondheim has been developed and implemented. The training module is called *Strømsparegrisen*. The main purpose of *Strømsparegrisen* is to train pupils and teachers in understanding what factors influence energy use at their own school. A side effect is possible measures taken by teachers and pupils to reduce energy consumption both at school and at home.

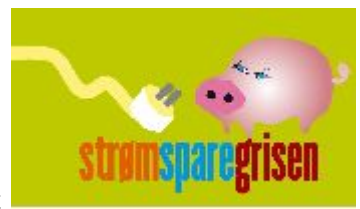

#### The Content of the Training Module

The Training Module consists of the following main elements:

- The class collect once a week energy consumption data for their own school. The energy consumption data is available on the web page of Trondheim Energiverk (UTIL-NO), <u>www.tev.no</u>. Password and username is needed since the data are located on a secure web page. It is possible to collect these data on the web because the energy consumption data for every municipal school in Trondheim is continually measured through a web-based communication system.
- The class also collect outdoor temperature data (weekly average). These data are available at the same web page as mentioned above.
- The results are then registrated on the <u>www.miljolare.no</u> online database. When the data is submitted to the database, it is possible to view the results by means of automatic graphic display, compare the results with those from other schools and get feedback from professionals.
- Curves showing the relationship between energy consumption and outdoor temperature are plotted on a large poster. The poster is hanging on the wall of the classroom throughout the year (see picture below)
- The goal with the poster is to trigger discussions regarding what factors affect energy use (temperature, activity level etc.). Hence, the data collected represent a good basis for teaching about energy in several subjects. The pupils can answer questions such as: How does the energy use change from week to week? Which energy sources did the school use and why? Where does the energy come from?
- The class is encouraged to suggest (and implement) measures that could reduce the energy consumption at their particular school

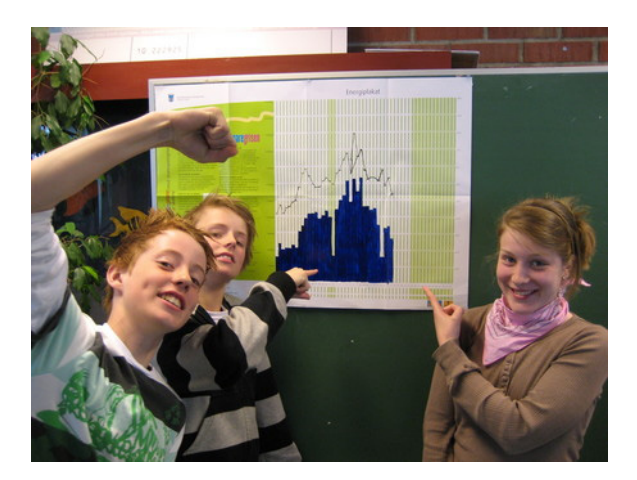

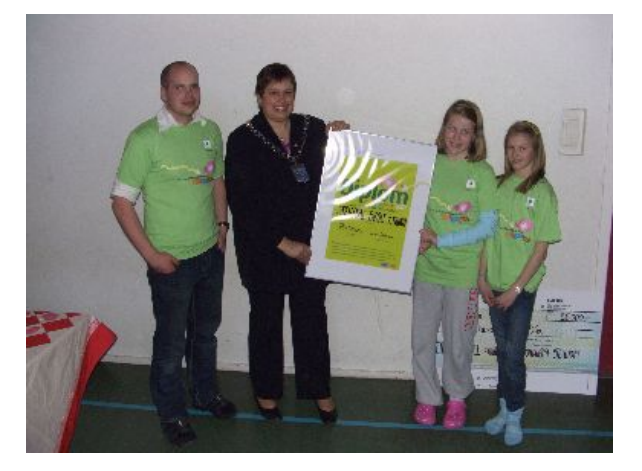

Picture to the left: Pupils at Steindal elementary school with their energy consumption poster. Picture to the right: Steindal elementary school receives the Strømsparegris-price from the Major of Trondheim, Rita Ottervik. Both photos: Trondheim Eiendom

The most active schools/classes get an economic reward from the municipality (25.000 NOK = 3.000 Euro). Furthermore, the schools that actually manage to reduce their energy consumption as a result of the project receive an economical contribution the following budget year. The economical contribution equals the energy savings obtained.

#### **Participating Schools**

Most of the elementary schools in Trondheim are owned and governed by the Municipality. There are in total 53 elementary schools in Trondheim. An important part of the work has been to recruit as many schools as possible to participate in the project. In the first year of the project 20 schools participated in the Strømsparegrisen. In the second year the number dropped to 13 schools. The schools that have participated in the project are listed below.

| October 2005-June 2006 | December 2006-June 2007 |
|------------------------|-------------------------|
| Okstad skole           | Okstad skole            |
| Åsvang skole           | Åsvang skole            |
| Ranheim skole          | Ranheim skole           |
| Strindheim skole       | Strindheim skole        |
| Bispehaugen skole      | Bispehaugen skole       |
| Solbakken skole        | Solbakken skole         |
| Steindal skole         | Steindal skole          |
| Dalgård skole          | Dalgård skole           |
| Vikåsen skole          | Brundalen barneskole    |
| Nyborg skole           | Nyborg skole            |
| Nypvang skole          | Nypvang skole           |
| Hallset skole          | Rosten skole            |
| Lade skole             | Sunnland skole          |
| Byåsen skole           |                         |
| Stavset skole          |                         |
| Singsaker skole        |                         |
| Romolslia skole        |                         |
| Berg skole             |                         |
| Bratsberg skole        |                         |
| Hårstad skole          |                         |

The process has started to recruit schools for the next school year (2007/2008). We are not satisfied with the fact that the number of participating schools dropped from year 1 to year 2. As mentioned, there are clear economic incentives for the schools to take part in the project. The most active schools are those that have teachers that are personally interested in environmental and energy matters. An important part of our further work would therefore be to identify such teachers at the different schools.

#### Attachment:

- User guide for Strømsparegrisen (in Norwegian)

# Innholdsfortegnelse

| <b>INNHOLDSFORTEGNELSE</b>                 | 1      |
|--------------------------------------------|--------|
| PROSJEKT INFORMASJON                       | 2      |
| BAKGRUNN FOR PROSJEKTET                    | 2      |
| AKTIVITETENE TIL STRØMSPAREGRISEN          | 3      |
| FORDELER MED DELTAKELSE I STRØMSPAREGRISEN | 4      |
| MÅL FOR STRØMSPAREGRISEN                   | 5      |
| KONTAKTINFO                                | 6      |
| STRØMSPARFGRISEN                           | 6      |
| Spør en energirådgiver                     | 6      |
| ENERGIREGISTRERING                         | 6      |
| BRUKERNAVN OG PASSORD                      | 7      |
| For lærer<br>For elev                      | 7<br>7 |
| BRUKERVEILEDNINGER                         | 8      |
| LES AV UKESFORBRUKET                       | 8      |
| <b>R</b> EGISTRER UKESFORBRUKET            | 13     |
| Aller første gang                          | 13     |
| DERSOM SKOLEN ALLEREDE ER REGISTRERT       | 16     |
| DERSOM SKOLEN IKKE ER REGISTRERT           | 18     |
| REGISTRERING AV DATA                       | 20     |

# **Prosjekt informasjon**

### Bakgrunn for prosjektet

De siste årene har det vært et økende fokus på energi og miljøledelse og tiltak for å redusere energiforbruket i Trondheim Kommune (TK). I 2003 søkte derfor Trondheim eiendom (TE) midler fra Enova for å innføre energiledelse i TK. Prosjektet heter "Energiledelse for større byggeiere".

Dette er et prosjekt som skal omfatte en helhetlig plan for tekniske- og bygningsmessige tiltak som har en energiøkonomisk positiv virkning, opplæring av teknisk personell samt inkludering/ medvirkning av brukerne av byggene for alle kommunens bygg.

For skolenes brukere, altså elever og lærere, har dette resultert i Strømsparegrisen.

### Aktivitetene til Strømsparegrisen

Hver uke, fortrinnsvis fredag, leses energiforbruket av på <u>www.tev.no</u>, se kapittel under brukerveiledning "Les av ukesforbruket". Dette forbruket skal så registreres 2 steder:

- Forbruket registreres på <u>www.miljolare.no</u>, se kapittel under brukerveiledning "Registrer ukesforbruket". Her er energi en av mange aktiviteter der elever samler data, se <u>www.miljolare.no/energi</u>. Her samles og registreres energiforbruk til skoler som er med på Strømsparegrisen og regnmakerne. Dette nettstedet er også et verktøy for Strømsparegrisen for å følge opp deltakerne. Her kan forbruket for skolen vurderes ut i fra en ETkurve og sammenlignes med andre skolers forbruk slik at man kan få en oppfatning av hvor "flink" skolen er i forhold til energiforbruk. Her finnes også en rekke tips for hvordan man i hverdagen kan bli flinkere til å redusere forbruket, samt forslag til andre energi aktiviteter.
- 2. Forbruket skal også registreres på egen energiplakat som skal henge i klasserommet. Denne plakaten skal være med å synligjøre forbruket og svingninger i forbruket i forhold til utetemperatur. Dette er en plakat som skal være synlig hver dag og forhåpentligvis være med på å skape undring og nysgjerrighet blant elevene og lærerne:
  - Hvorfor har vi brukt mer energi denne uka enn forrige når utetemperaturen faktisk var høyere?
  - Er det fordi det har foregått mye på kveldstid, har vinduene stått åpne flere netter eller kan det være feil på teknisk anlegg?

Her er vi som jobber med Strømsparegrisen tilgjengelig for spørsmål og vi vil også forsøke å finne grunnen til høyere forbruk dersom dere ikke finner svar på det selv. Se kontaktinfo.

Det er også viktig at dere rapporterer avvik dere oppdager til oss, da helst pr. mail.

Ring gjerne!

Ingen spørsmål er for dumme!

### Fordeler med deltakelse i Strømsparegrisen

- 1. En økt bevisstgjøring og nysgjerrighet i forhold til energi. Prosjektet er utarbeidet i forhold til kunnskapsløfte og kompetansemål i læreplanen og kan brukes som hjelpemiddel i undervisningen.
- 2. De 10 mest engasjerte skolene i Trondheim vil motta 25 000 kroner hver fra Trondheim eiendom.
- 3. Alle skolene som deltar i prosjektet og som oppnår en reduksjon i energiforbruk vil beholde disse midlene på neste års budsjett.

### Mål for Strømsparegrisen

Tidligere lignende prosjekt har vist at brukermedvirkning alene kan gi en reduksjon på opptil 10% kun gjennom opplæring og bevisstgjøring. Vi håper selvsagt at brukermedvirkningen skal generere en reduksjon, men dette er ikke hovedmålet.

Hovedmålet er at Strømsparegrisen skal være et middel for å engasjere og bevisstgjøre elever og lærer i forhold til energiforbruk. Prosjektet søker å skape undring og interesse for energiforbruk og hvordan man kan redusere dette.

# Kontaktinfo

### Strømsparegrisen

Vedrørende spørsmål om Strømsparegrisen, skolen, tekniske installasjoner, hvordan du skal finne energiforbruk og annet, kontakt:

- Trondheim Eiendom på telefon 72 54 02 00. Spør etter Strømsparegrisen! mail:trondheim-eiendom.postmottak@trondheim.kommune.no merk: "Strømsparegrisen" eller
- Jørgen Arentz på telefon 99 64 18 23 eller mail: jorgen.arentz@trondheim.kommune.no

### Spør en energirådgiver

Vedrørende generelle spørsmål om energi, kontakt:

 Enovas svartjeneste, tlf. 800 49 003 (gratis nummer) eller Mail: post@miljolare.uib.no

### Energiregistrering

Vedrørende spørsmål om energiregistrering på <u>www.miljolare.no/energi</u>, problemer med pålogging, passord, energi og ellers andre ting på sidene til miljølære, kontakt:

- Tlf: 55 58 22 27 og 55 58 22 25 eller
- post@miljolare.no

# Brukernavn og passord

### For lærer

Brukernavn: \*\*\*\*\* Passord: \*\*\*\*

Passord for lærer fåes ved å kontakte Trondheim eiendom, v/ Jørgen Arentz, tlf 72 54 02 45/ 99 64 18 23

Når dere logger dere på er dere inne i et energioppfølgingssystem (EOS). Et EOS er et verktøy som skal gjøre det enklere å følge opp og analysere energiforbruket. Det er dette EOS'et Trondheim eiendom bruker.

Brukeren "lærer" har fulle rettigheter og det er derfor meget viktig at dere <u>ikke</u> klikker "ja" når pc'en spør om den skal huske brukernavn og passord til neste gang. Dere har rettigheter som gjør at dere kan registrere måleravlesninger.

### For elev

| Brukernavn: | elev |
|-------------|------|
| Passord:    | elev |

Brukeren "elev" har begrensede rettigheter. "elev" har kun lesetilgang og kan derfor ikke ved uhell legge inn verdier i registrering av måleravlesing.

# Brukerveiledninger

### Les av ukesforbruket

På www.tev.no finner du "Skole" oppe til høyre. Når du klikker på denne knappen kommer du inn i Trondheim Energiverk sin skoleportal.

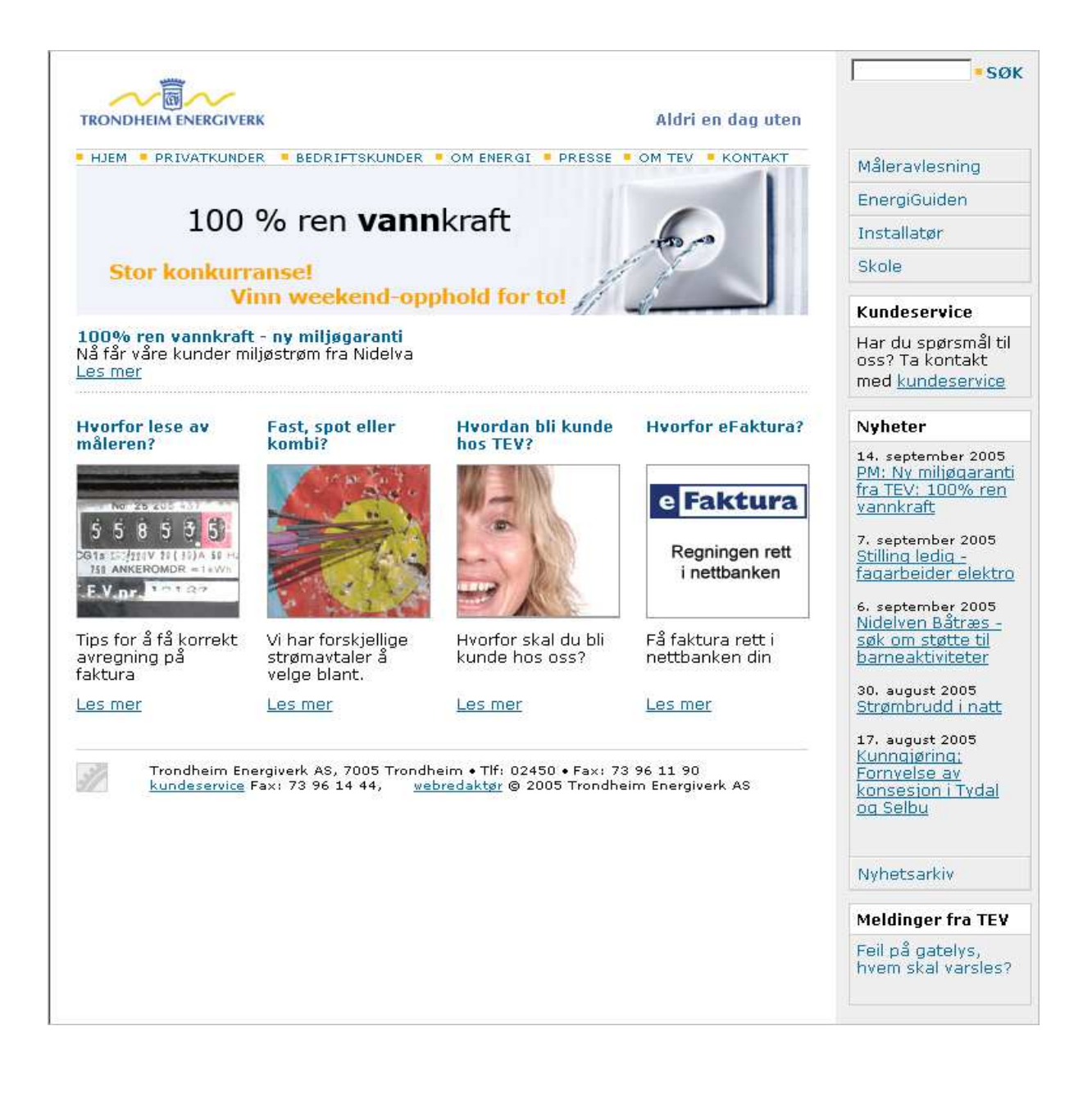

Her finnes diverse lærestoff omkring temaet energi. Øverst til høyre på siden er knappen "Energiavlesning for Strømsparegrisen". Denne knappen tar deg videre inn i til en påloggingsside for energioppfølgingssystemet. Klikk på den.

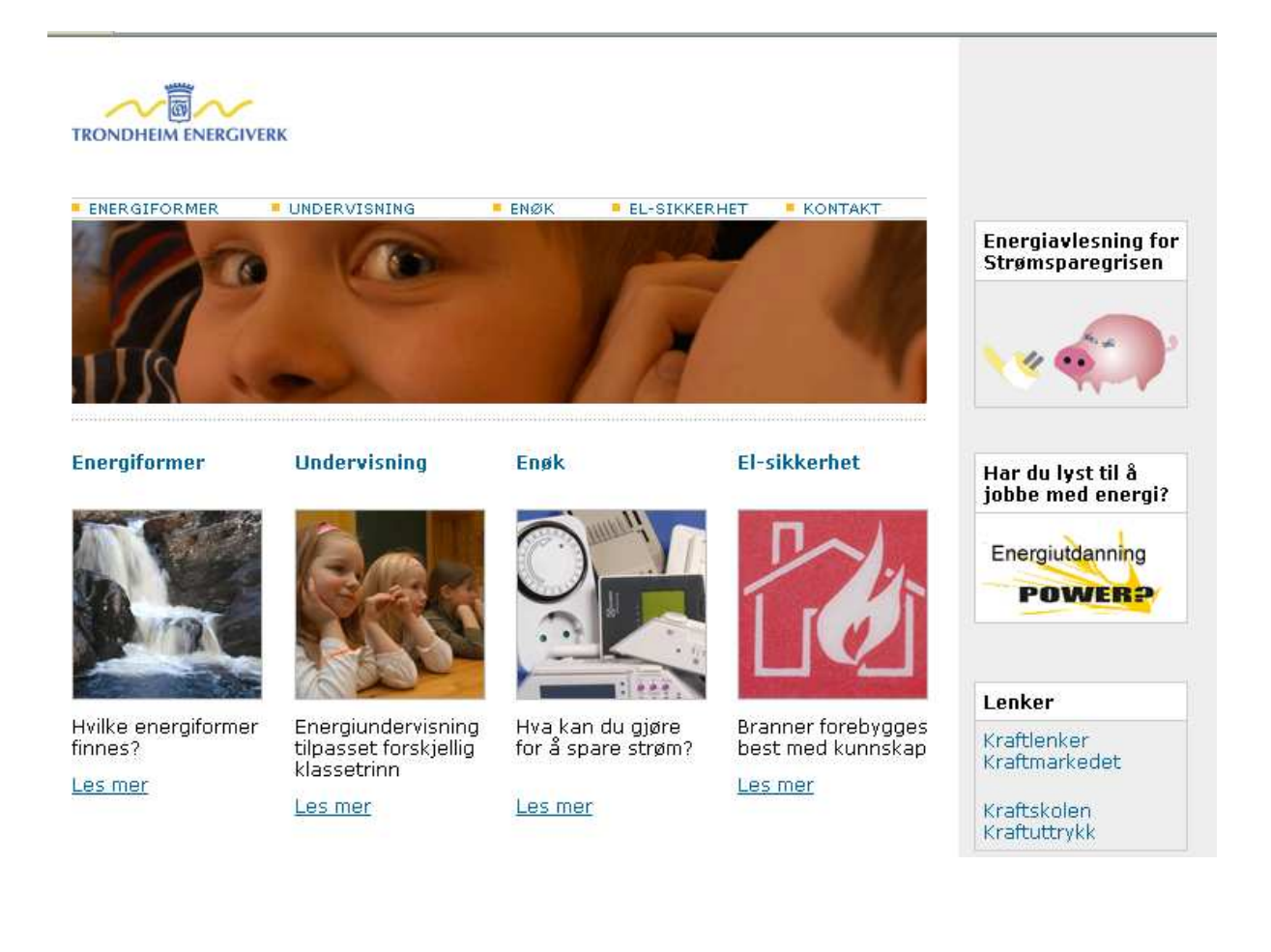

Første gang du logger deg på denne siden vil det under "Logg inn" knappen stå:

"OBS! Dette produktet fungerer best når man har instalert Microsoft Office Web Components."

Klikk på linken "Installer MS OWC". Du får da spørsmål om du vil kjøre/ åpne eller lagre denne filen – klikk på "Kjør" eller "Lagre". Hvilken du klikker på spiller ingen rolle.

Så får du spørsmål om du vil kjøre denne programvaren – klikk på "Kjør". Deretter åpner det seg et vindu der du må hake av for "I accept the terms....." og klikk deretter "Install".

Dersom du ikke gjør dette vil EOS'et miste vital funksjonalitet.

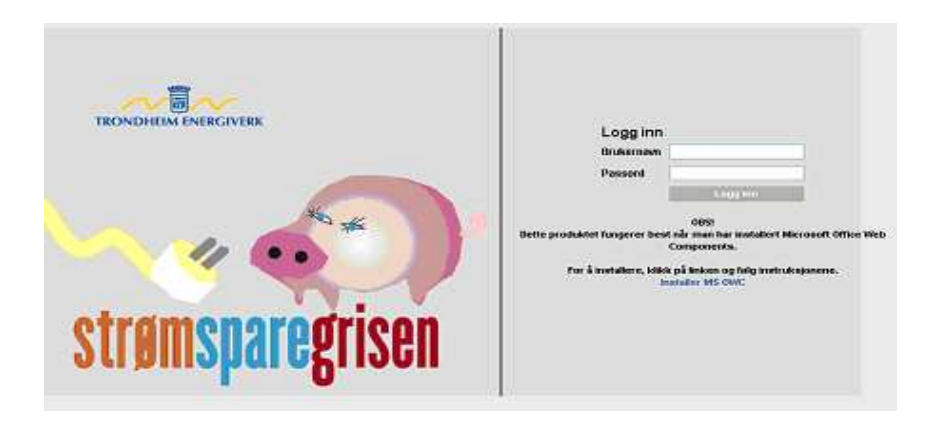

Logg så på med brukernavn og passord.

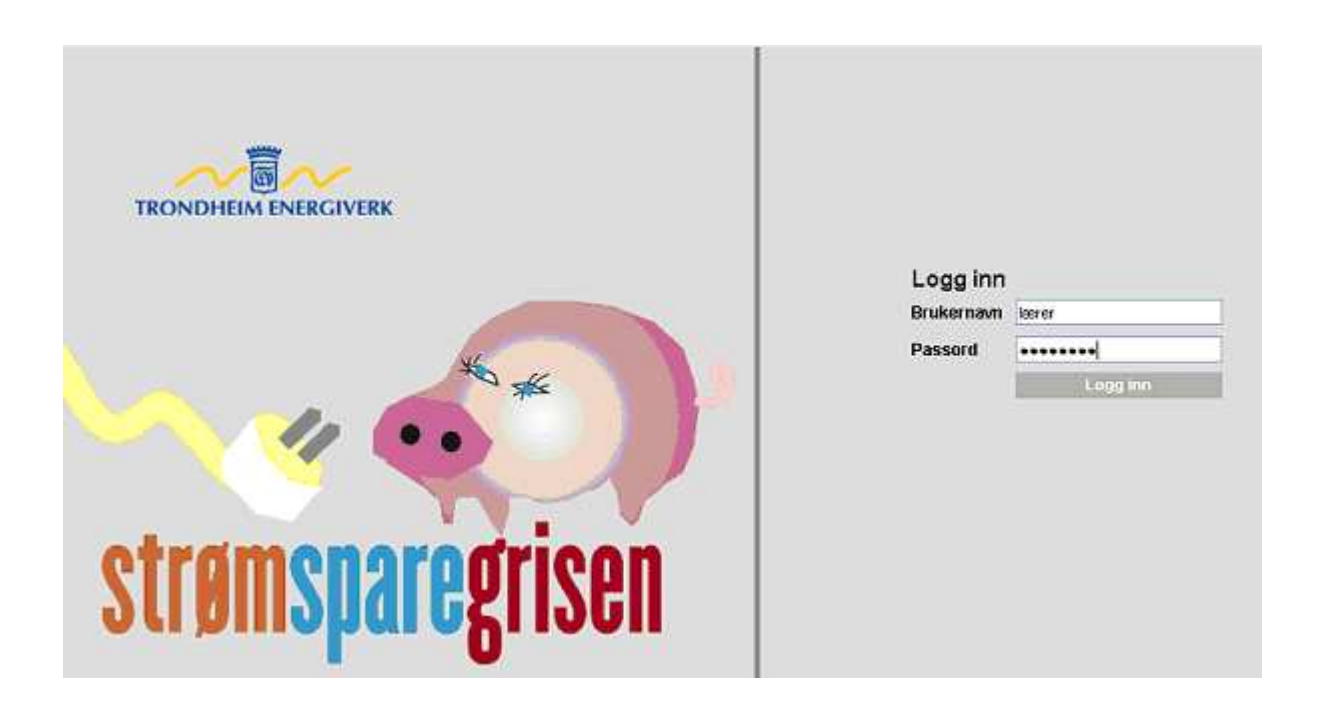

Her er det to måter å velge riktig skole. Den ene ved å bruke rullegardinmenyen øverst på siden eller klikke direkte i hovedfeltet på riktig kategori.

| TRONDHEIMENERGIVERK                                                                                                    | ENERGI                                                                     | GUIDEN 🔊                                                                 |                                                    |                                                                    |                                                |                                           |                            |                                  |
|----------------------------------------------------------------------------------------------------|----------------------------------------------------------------------------|--------------------------------------------------------------------------|----------------------------------------------------|--------------------------------------------------------------------|------------------------------------------------|-------------------------------------------|----------------------------|----------------------------------|
| Hele firmaet                                                                                                    | vape · 😿 - Velg by                                                         | (g) 💉                                                                    |                                                    |                                                                    |                                                |                                           |                            |                                  |
| Alle mapper   Alle bygg  <br>Trondheim eiendom, Lererde                                                                                                 | Siste periode   Perioderapport<br>emo                                      | er   Sammenlign spesifik                                                 | t forbrok - I                                      |                                                                    |                                                |                                           |                            | Hjelp »                          |
|                                                                                                    |                                                                            |                                                                          |                                                    |                                                                    |                                                |                                           |                            |                                  |
| Hele firmael: Alle aru                                                                                                    | DDer                                                                       |                                                                          |                                                    |                                                                    |                                                |                                           |                            |                                  |
| Hele firmaet: Alle gru                                                                                                    | pper                                                                       |                                                                          | -                                                  |                                                                    |                                                | -                                         |                            |                                  |
| Hele firmaet: Alle gru                                                                                                    | pper                                                                       | Tota                                                                     | n unnigfach                                        | iruk (kiwita                                                       |                                                | Tutalt ver                                | infuctionik (r             | ج                                |
| Hele firmaet: Alle gru<br>Tes: Kikk på gruppensen som<br>snørveler tilå se into on gruppa.                                                              | Gruppe                                                                     | Oppvarmet areal (m?)                                                     | initia de                                          | Hittill i fjor                                                     | Endring                                        | Turat on<br>Hitti ài                      | Hittit i fjor              | Endring                          |
| Hele firmaet: Alle gru<br>Tips: Nikk på gruppenswn som<br>snørveret til å se info om gruppa.<br>Du kan softere tabelen ved å                            | pper<br>Gruppe<br>Barne - og ungdomisikelør                                | (CT)<br>Oppearmet areal (m²)<br>33 900                                   | 10001 i år<br>4 213 547                            | Hitli (Malia)<br>Hitli i fjor<br>2 704 928                         | Endring<br>1 508 819                           | electri de<br>O                           | Hittil i tjor<br>O         | Endring                          |
| Hele firmaet: Alle gru<br>Tex: Kilk på gruppenson som<br>snarveter til å se into om gruppa.<br>Du kan sortere tabelen ved å<br>kilkke på kolonnattiene. | pper<br>Gruppe<br>Barne- og ungdomæskolor<br>Barneskolor                   | (C1)<br>Oppearmet areal (m <sup>2</sup> )<br>33.900<br>179.158           | Hintsi i Är<br>4 213 547<br>17 165 005             | Himil i fjor<br>2 704 928<br>10 003 824                            | Endring<br>1 508 819<br>7 161 901              | electa i år<br>O                          | Hittil i fjor<br>0         | Endring<br>0 0                   |
| Hele firmaet: Alle gru<br>Tex: Kikk på gruppenson som<br>snarveter til å se into on gruppa.<br>Du kan sortere tabelen ved å<br>kikke på sotonnattiene.  | pper<br>Gruppe<br>Barne- og ungdomiskoler<br>Barneskoler<br>Ungdomisskoler | (CF)<br>Oppearmet areal (m <sup>2</sup> )<br>33.900<br>179.158<br>66.831 | mttat i år<br>4.213.547<br>17.165.805<br>8.123.850 | HITH (MARK)<br>HITH ( 1504<br>2 704 028<br>10 003 824<br>6 095 575 | Endring<br>1 508 619<br>7 161 901<br>2 028 275 | Three const<br>Hacker i da<br>O<br>O<br>O | Hitti i Gor<br>Q<br>Q<br>Q | Endring<br>Endring<br>1 0<br>1 0 |

Her vil da liste over alle skolene komme opp. Her klikker du på skolen din.

| GRUDDEC Darest                                         | oler 😿 Living - Velg                | bygo- x            |           |               |         |           |               |              |                   |
|--------------------------------------------------------|-------------------------------------|--------------------|-----------|---------------|---------|-----------|---------------|--------------|-------------------|
| Dvogoversikt   Siste perm<br>Frondheim eiendom, Lærerd | de 1 Perioderapporter 1 Sa<br>Jerno | mmentiyn spesifikt | forbruk   |               |         |           |               | Harlp:<br>No | Logu<br>wheet Err |
| Barneskoler: Byggo                                     | /ersikt                             |                    |           |               |         |           |               |              |                   |
| ips: Kilk på byggnavn                                  | R                                   | 2.2 1              | Tutati e  | nerghabrus () | distric | Tulat     | samatis ta sk | (m))         |                   |
| on snerveier til å se into om                          | Regg                                | Acost 00/5         | went's le | HHHHH         | Endring | HHER I BE | Itatil I fjor | Endring      | Dato              |
| 100ct                                                  | Borg biskole                        | 3 9 2 4            | 246 620   | D             | 246 620 | D         | D             | D            | 12 09 0           |
| kan sortere tabellen ved å                             | Bispehaugen biskole                 | 9.007              | 833 063   | \$35 463      | 297 620 | 0         | 0             | 0            | 12.09.0           |
| Ate på kolonnettiene                                   | Grataberg bakele                    | 1 291              | 84 774    | 82 369        | 2 405   | 0         | 0             | 0            | 12.09.0           |
| do voier stat registrerts                              | Brundelen byskole                   | 3704               | 339 010   | 367 571       | -28 561 | 0         | 0             | 0            | 12.09.0           |
| deroviesning.                                          | Bylia on backolu                    | 10 782             | 582 707   | 608 355       | -25 648 | U         | D             | 0            | 12.09.0           |
|                                                        | Bolgård buskale                     | 9 341              | 887 708   | 621 612       | 366 096 | 0         | 0             | 0            | 12.09.0           |
|                                                        | Eberg luskole                       | 4 493              | 495 900   | 405 334       | 566     | 0         | 0             | D            | 12.09.0           |
|                                                        | Holiset b,skole                     | 6 683              | 571 221   | 440 501       | 130 720 | 0         | 0             | 0            | 12.09.0           |
|                                                        | mirstad h.skolo                     | 4 441              | 463 376   | 163 798       | 299 578 | D         | D             | 0            | 12.09.0           |
|                                                        | Jia biokole                         | 6 950              | 697 208   | 233 600       | 463 608 | 0         | 0             | 0            | 12.09.0           |
|                                                        | Refeatkingent baskale               | 4 905              | 493 277   | 260 071       | 233 206 | 0         | Û             | 0            | 12.09.0           |
|                                                        | Battern b, skole                    | 4 308              | 548 939   | 0             | 548 939 | 0         | 0             | 0            | 12.09.0           |
|                                                        | Notetud baskala                     | 4.432              | 394 130   | 432 762       | -38 532 | D         | D             | D            | 12.09 0           |
|                                                        | Lede b.skole                        | 6121               | 749 406   | 769 328       | -19 922 | 0         | 0             | 0            | 12.09.0           |
|                                                        | Littely hakole                      | 4 635              | 423 178   | 441 015       | -17.838 | D.        | D             | 0            | 12.09.0           |
|                                                        | Nardo biskole                       | 4 764              | 496 225   | 454.830       | \$1,395 | 0         | 0             | 0            | 12.09.0           |
|                                                        | Nide voli baskole                   | 7 020              | 596 140   | 304-171       | 391 969 | Ú.        | D.            | D            | 12.09.0           |
|                                                        | Nyborg hiskole                      | 3 362              | 431 451   | 0             | 431 451 | 0         | 0             | 0            | 12.09.0           |
|                                                        | Sypeong b.skuln                     | 2 439              | 131 615   | D             | 131 515 | D         | Q             | D            | 12.09.0           |
|                                                        | Okstud b.skole                      | 1 822              | 216 805   | 82.472        | 134 333 | 0         | 0             | 0            | 13.09.0           |
|                                                        | Renheim b.skole                     | 4 458              | 213 177   | D             | 213 177 | b         | D             | D            | 12.09.0           |
|                                                        | Romolalia byskole                   | 3 364              | 403 248   | 0             | 403 248 | 0         | 0             | 0            | 12.09.0           |
|                                                        | Rys h.skols                         | 3.411              | 326 793   | 0             | 326 793 | 0         | 0             | D            | 12 09 0           |
|                                                        | Soupstatt b skole                   | 4 0 4 3            | 349 418   | 377 449       | -28 081 | D         | D             | 0            | 12.09.0           |

Nå vises ukesforbruket til skolen din. Når pekeren føres over energistolpen vil en liten gul firkant med dato og forbruk vises (se nederst til høyre på diagrammet). Dette vise kun dersom du har innstallert MS OWC, omtalt høyere opp i brukerveiledningen. Det samme gjelder for temperaturkurven, før pekeren over riktig punkt og temperatur og dato vil bli vist i gul firkant. Energibærerne er markert med forskjellig farge i samme energistolpe. På eksempelet er energibærerne markert med blått og grønt som er fastkraft og fjernvarme. Når pekeren føres over energistolpen vil energiforbruket til kun den energibæreren pekeren er over vises i den gule firkanten. Derfor er det viktig å føre pekeren over alle energibærerne (fargene) på energistolpen, lese av og summere.

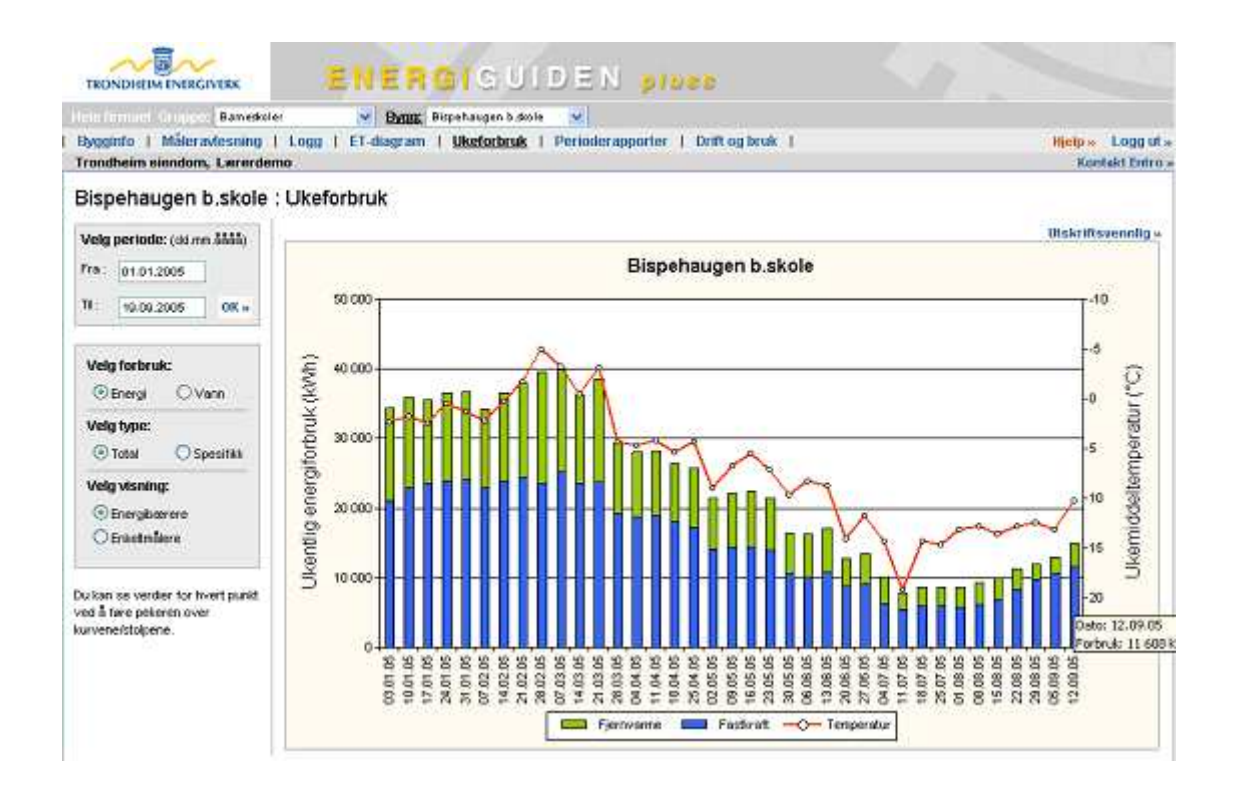

Forbruksmålingene av energi går fra mandag til søndag og dataene vil ikke være tilgjengelige før tidligst torsdag, innemellom ikke før på fredag. Derfor anbefaler vi at dere leser av hver fredag.

Datoen viser første av de 7 døgnene energistolpen viser energiforbruket for.

## **Registrer ukesforbruket**

### Aller første gang

Første gang du skal inn på siden <u>www.miljolare.no</u> er det viktig at du først sjekker om skolen din er registrert fra før. Det finnes veldig mange ulike prosjekt på miljølære sine sider og det er meget viktig at skolen ikke er registrert flere ganger.

Det du gjør første gang du er inne på sidene er å klikke på "Legg inn data" som du finner i menyen til venstre på siden.

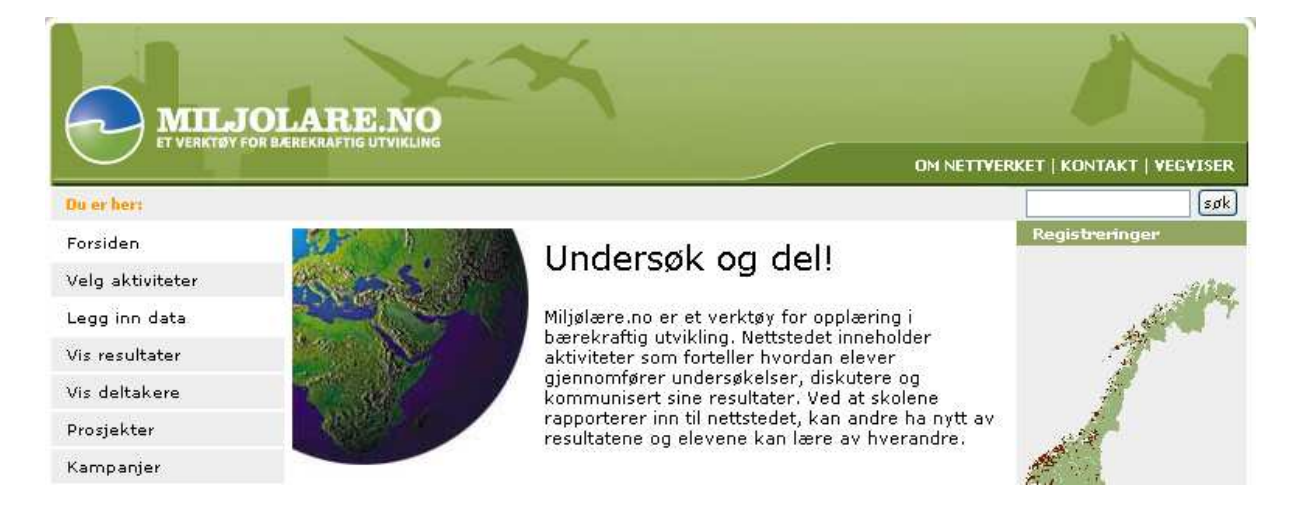

Her klikker du på "<u>Ny deltaker</u>".

| MILJOLARE.NO              |                                | N                                                                                           |
|---------------------------|--------------------------------|---------------------------------------------------------------------------------------------|
|                           |                                | OM NETTVERKET   KONTAKT   VEGVISER                                                          |
| Du er her: Forsiden > Leg | g inn data                     | søk.                                                                                        |
| Forsiden                  | Pålogging                      | njeip                                                                                       |
| Velg aktiviteter          |                                | Passordproblemer?                                                                           |
| Legg inn data             | Loga inn:                      | Har du glemt eller<br>mistet ditt passord så                                                |
| Vis resultater            |                                | kan du lese mer <u>her</u> .                                                                |
| Vis deltakere             | E-post                         |                                                                                             |
| Prosjekter                | Passord                        | Flere kontaktpersoner?<br>Når skolen er registrert,                                         |
| Kampanjer                 | ✓ Husk e-post<br>Logg inn      | kan skolen selv<br>registrere flere<br>kontaktpersoner og<br>passord for bruk på<br>skolen. |
| skolenettet.no            | 1                              |                                                                                             |
| 🕑 Utdanningsdirektoratet  | • Ny deltaker • Glemt passord? | Hvordan bli deltaker<br>Lurer du på hvordan du                                              |

Her er det viktig at du sjekker om skolen deres allerede er registrert som deltaker i Nettverk for miljølære. Skriv inn navnet på skolen i søkeboksen og klikk "Søk!".

| ET VERKTØY FOR B                                   | LARE.NO<br>AREKRAFTIG UTVIKLING<br>OM NETTVERKET   KONTAKT   VEGVISER                                                                                             |
|----------------------------------------------------|----------------------------------------------------------------------------------------------------|
| Bu er her: Forsiden > Legg                         | inn data > Registrer ny deltaker søk                                                                                                    |
| Forsiden                                           | Registrer ny deltaker                                                                                                    |
| Legg inn data                                      | NY DELTAKER?                                                                                                    |
| Vis resultater                                     |                                                                                                    |
| Vis deltakere                                      | Før dere registrerer dere som nye deltakere bør dere sjekke i søkeboksen nedenfor om deres skole<br>allerede er registrert som deltaker i Nettverk for miljølære. |
| Prosjekter                                         |                                                                                                    |
| Kampanjer                                          | Søkl                                                                                                    |
| <b>skolenettet</b> .no<br>🕙 Utdanningsdirektoratet | Ikke registrert? Da kan dere registrere dere som ny deltaker.  REGISTRER NY DELTAKER:  Registrer ny skole  Registrer annen organisasjon                           |
|                                                    | Dersom problemer eller spørsmål, send en e-post til <u>post@miljolare.no</u> eller ring til:<br>Narve Brattenborg, telefon 55 58 44 95                            |

### Dersom skolen allerede er registrert

Dersom skolen din allerede er registrert dukker den opp under "Deltakere i Nettverk for miljølære:". Klikk på skolen din.

| ET VERKTØV FOR BA          | ARE.NO<br>REKAATTIG UTVIKLING<br>OM NETTVERKET   KONTAKT   VEGVISER                      |
|----------------------------|------------------------------------------------------------------------------------------|
| Du er her: Forsiden > Lega | inn data > Søk etter deltaker «bispehaugen» søk                                          |
| Forsiden                   | Søk etter deltaker «hispehaugen»                                                         |
| Velg aktiviteter           | ook etter deltaker «bispendagen»                                                         |
| Legg inn data              | Velg en skole fra lista for å få informasjon om kontaktperson, eller prøv ett nytt søk.  |
| Vis resultater             | Er ikke skolen din på lista under, kan du registrere den som ny deltaker                 |
| Vis deltakere              |                                                                                          |
| Prosjekter                 | Deltakere i Nettverk for miljølære:                                                      |
| Kampanjer                  | <ul> <li>Bispehaugen Skole (Trondheim, Sør-Trøndelag)</li> </ul>                         |
| skolenettet.no             | Register ny deltaker<br>• Registrer ny skole<br>• Registrer ny organisasion<br>Nytt søk: |

Her fyller du ut de tomme feltene under "Be om passord" og klikker "Send!".

| ET VERKTØY FOR B.          | EREKRAFTIG UTVIKLING                                                                      | OM NETTYER                                                                                                    | KET   KONTAKT   VEGVISER                                    |
|----------------------------|-------------------------------------------------------------------------------------------|----------------------------------------------------------------------------------------------------|-------------------------------------------------------------|
| Du er her: Forsiden > Lega | <u>inn data</u> > Bispehaugen                                                             | Skole                                                                                                    | søk                                                         |
| Forsiden                   | Ricpobaug                                                                                 | on Skolo                                                                                                    |                                                             |
| Velg aktiviteter           | Dispenaug                                                                                 | en skole                                                                                                    |                                                             |
| Legg inn data              | Adresse                                                                                   | Nonnegata 19                                                                                                    |                                                             |
| Vis resultater             | Postnr/poststed                                                                           | 7014 TRONDHEIM                                                                                                    |                                                             |
| Vis deltakere              | Faks                                                                                      | 73522820                                                                                                    |                                                             |
| Prosjekter                 | E-post                                                                                    | britt-inger.nilsen@trondheim.kommune.no                                                                                                    |                                                             |
| Kampanjer                  | Kommune (fylke)<br>Org. type                                                              | Trondheim (Sør-Trøndelag)<br>Barneskole                                                                                                    |                                                             |
| Skolenettet.no             | For å få passord, ta<br>Du kan også ringe o<br><b>Be om pass</b><br>Fyll ut informasjoner | kontakt med skolens kontaktperson, eller du kan fylle ut skje<br>ss på tif 55 58 44 95 eller sende en e-post til post@miljolare.r<br><b>ord</b><br>n under, og vi vil sende deg et passord så snart som mulig (sø | maet under.<br>10.<br>sinest neste virkedag).               |
|                            | Navn                                                                                      |                                                                                                    |                                                             |
|                            |                                                                                           | Ditt navn                                                                                                    |                                                             |
|                            | E-postadresse                                                                             | E-postadressa vil være ditt login til Nettverk for miljølære, og<br>til å sende tilbakemeldinger på data du registrerer. Den vil ik<br>å sene tilbakemeldinger på data du registrerer.                            | ı den vil også bli brukt<br>ke være tilgjengelig<br>scholo) |
|                            | Telefonnummer                                                                             |                                                                                                    | r skoloj.                                                   |
|                            | relefondumen                                                                              | Telefonnummeret blir ikke registrert. Det vil kun bli brukt der<br>problemer med e-postadressa oppgitt over.                                                                                                    | som det skulle være                                         |
|                            | Kommentarer/<br>spørsmål                                                                  | Sendl                                                                                                    |                                                             |

Siste side i registrering av skolen vil være en bekreftelse på at "Din forespørsel om passord til Nettverk for miljølære er mottatt. Du vil snart motta ett passord til den oppgitte e-postadressen".

NB! Navnet, e-postadressen og andre opplysninger som står på denne siden tilhører den personen som allerede står oppført som kontaktperson til skolen.

|                            | LARE.NO                                    | ×                                                                                             | N                                  |
|----------------------------|--------------------------------------------|-----------------------------------------------------------------------------------------------|------------------------------------|
| $\overline{}$              |                                            |                                                                                               | OM NETTVERKET   KONTAKT   VEGVISER |
| Du er her: Forsiden > Lega | <u>inn data</u> > Bispehaugen              | Skole                                                                                         | søk                                |
| Forsiden                   | Bicpobaug                                  | on Skolo                                                                                      |                                    |
| Velg aktiviteter           | Dispenaug                                  | en skole                                                                                      |                                    |
| Legg inn data              | Adresse                                    | Nonnegata 19                                                                                  |                                    |
| Vis resultater             | Postnr/poststed                            | 7014 TRONDHEIM                                                                                |                                    |
| Vis deltakere              | Telefon                                    | 73522820                                                                                      |                                    |
| Prosiekter                 | E-post                                     | 73511160<br>britt-inger.nilsen@trondheim.kommune.no                                           |                                    |
| Kampanjer                  | Kommune (fylke)<br>Org. type               | ) Trondheim (Sør-Trøndelag)<br>Barneskole                                                     |                                    |
| skolenettet.no             | Din forespørsel om<br>Du vil snart motta e | passord til Nettverk for miljølære er mottatt.<br>Ht passord til den oppgitte e-postadressen. |                                    |

### Dersom skolen ikke er registrert

Dersom du ikke finner navnet til skolen din i lista til "Deltakere i Nettverk for miljølære:" klikker du på "Registrer ny skole".

| ET VERKTØV FOR BA          | LARE'.NO<br>EREXAAFTIG UTVIKLING<br>OM NETTVERKET   KONTAKT   VEGVISER                  |
|----------------------------|-----------------------------------------------------------------------------------------|
| Du er her: Forsiden > Legg | inn data > Søk etter deltaker «bispehaugen»                                             |
| Forsiden                   | Søk etter deltaker «bispehaugen»                                                        |
| Velg aktiviteter           | opit ottor deltation biopondagon                                                        |
| Legg inn data              | Velg en skole fra lista for å få informasjon om kontaktperson, eller prøv ett nytt søk. |
| Vis resultater             | Er ikke skolen din på lista under, kan du registrere den som ny deltaker                |
| Vis deltakere              |                                                                                         |
| Prosjekter                 | Deltakere i Nettverk for miljølære:                                                     |
| Kampanjer                  | <ul> <li><u>Bispehaugen Skole</u> (Trondheim, Sør-Trøndelag)</li> </ul>                 |
| skolenettet.no             | Register ny deltaker<br>• Registrer ny skole<br>• Registrer ny organisasion             |
|                            | Nytt søk:                                                                               |

Velg så Trondheim kommune og klikk "Videre".

| MILJO<br>ET VERKTØY FOR B  | LARE.NO<br>EREKRAFTIG UTVIKLING<br>OM NETTVERKET   KONTAKT   VEGVISER                                                                                                  |
|----------------------------|----------------------------------------------------------------------------------------------------|
| Du er her: Forsiden > Lego | inn data > Registrer ny skole: velg kommune [søk]                                                                                                    |
| Forsiden                   | Registrer ny skole: velg kommune                                                                                                    |
| Velg aktiviteter           |                                                                                                    |
| Legg inn data              | Steg 1 av 3: Velg kommune > Velg skole > Rediger kontaktinformasjon                                                                                                    |
| Vis resultater             |                                                                                                    |
| Vis deltakere              | Velg fylke og kommune                                                                                                    |
| Prosjekter                 |                                                                                                    |
| Kampanjer                  | Kommune (Fylke)                                                                                                    |
| skolenettet.no             | Velg kommune Tranøy (Troms) Tromsø (Troms) Trondheim (Sør-Trøndelag) Trysil (Hedmark) Træna (Nordland) Trøgstad (Østfold) Tustna (Møre og Romsdal) Tustna (Aust-Aader) |

Her skal skolen finnes selv om den ikke er registrert som deltaker av noen prosjekt. Dersom du ikke finner skolen på lista så ring på 55 58 22 25 eller mail <u>post@miljolare.no</u>.

Når du har funnet skolen din marker denne og klikk på "Gå videre".

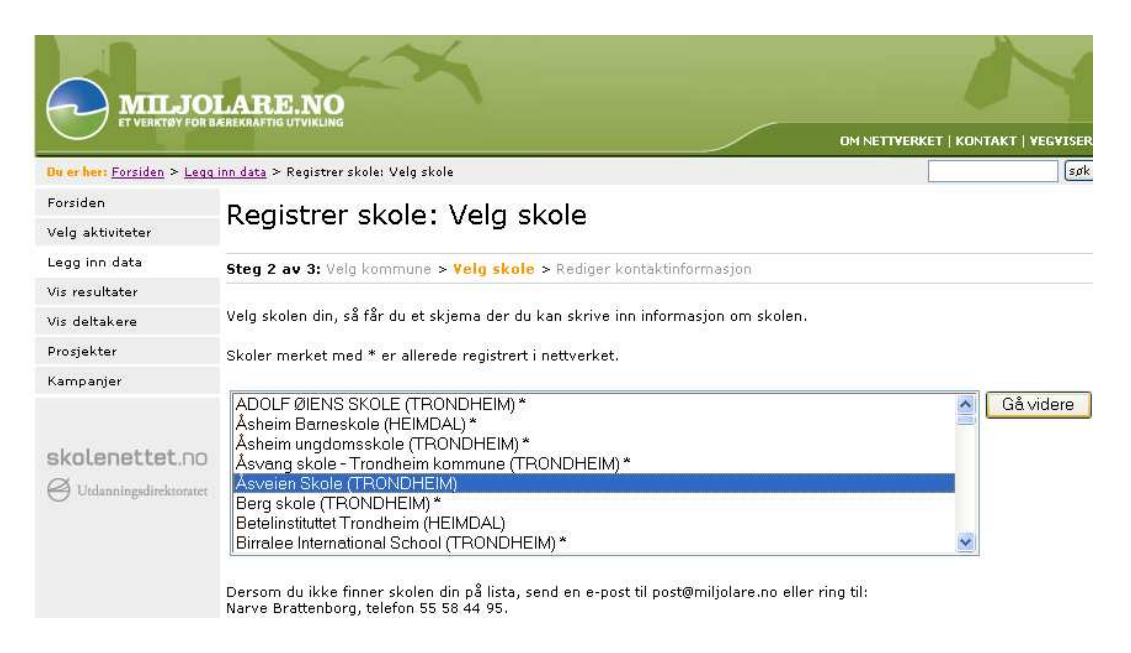

Her er det en del tomme felt som må fylles ut. UTM-sone kan dere legge inn ved en senere anledning. Når alle feltene er fylt ut riktig klikk på "Registrer skole".

|                                                                                                    | aramenara                                                                                                    |
|----------------------------------------------------------------------------------------------------|----------------------------------------------------------------------------------------------------|
| Hjemmeside (URL)                                                                                                    | http://                                                                                                    |
|                                                                                                    | Geografisk plassering                                                                                                 |
| Fylke                                                                                                    | Sør-Trøndelag                                                                                                    |
| Kommune                                                                                                    | Trondheim                                                                                                    |
| Dersom du er usikker på kartko                                                                                                    | ordinatene, kan du legge disse til seinere med mer utførlig forklaring.                                               |
| Kartsone (UTM-sone)                                                                                                    | - 💌                                                                                                    |
| UTM øst-vest                                                                                                    |                                                                                                    |
| UTM nord-sør                                                                                                    |                                                                                                    |
|                                                                                                    | Miljøfærearbeid ved skolen                                                                                            |
| Generell informasjon om tidliger                                                                                                    | re prosjekter og planlagt miljølærearbeid ved skolen                                                                  |
|                                                                                                    | ~                                                                                                    |
|                                                                                                    | Kastaldaraan (kudur)                                                                                                  |
|                                                                                                    | Nontaktperson (pruker)                                                                                                |
| oppgi en person (e-post og pass<br>NB! E-post er obligatorisk.<br>Du kan oppgi flere personer seir<br>Dersom du lar passord-feltet stå | soraj som skar na tilgang til a legge inn data tor skolen.<br>nere.<br>å tomt vil du få tilsendt et passord i e-post. |
| Navn                                                                                                    |                                                                                                    |
| E-post                                                                                                    |                                                                                                    |
| Passord                                                                                                    |                                                                                                    |
| Nullstill Registrer skoler                                                                                                    | n                                                                                                    |

### **Registrering av data**

Skolen din og deg skal nå være registrert, så nå kan du begynne med å legge inn energidata. Gå til forsiden av miljølære (<u>www.miljolare.no</u>). Her finner du "Prosjekter" i venstre menymarg. Klikk på "Prosjekter".

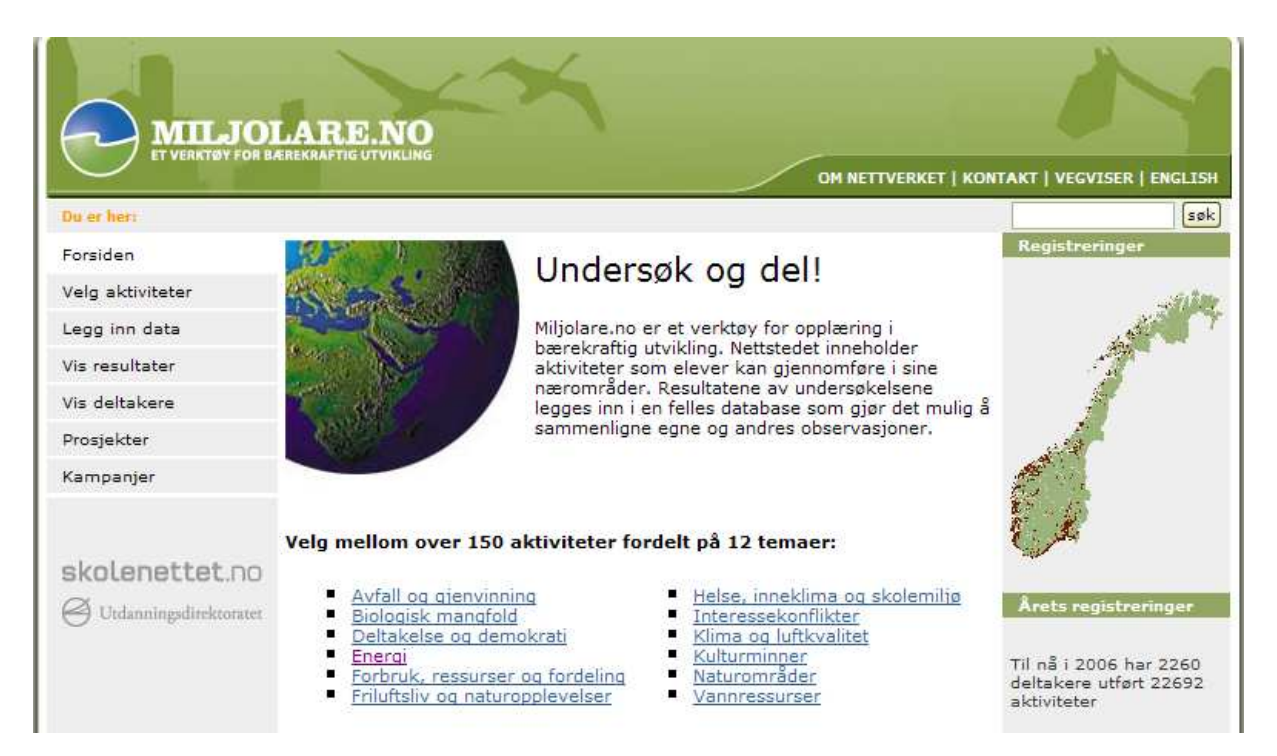

### Klikk videre på "Strømsparegrisen".

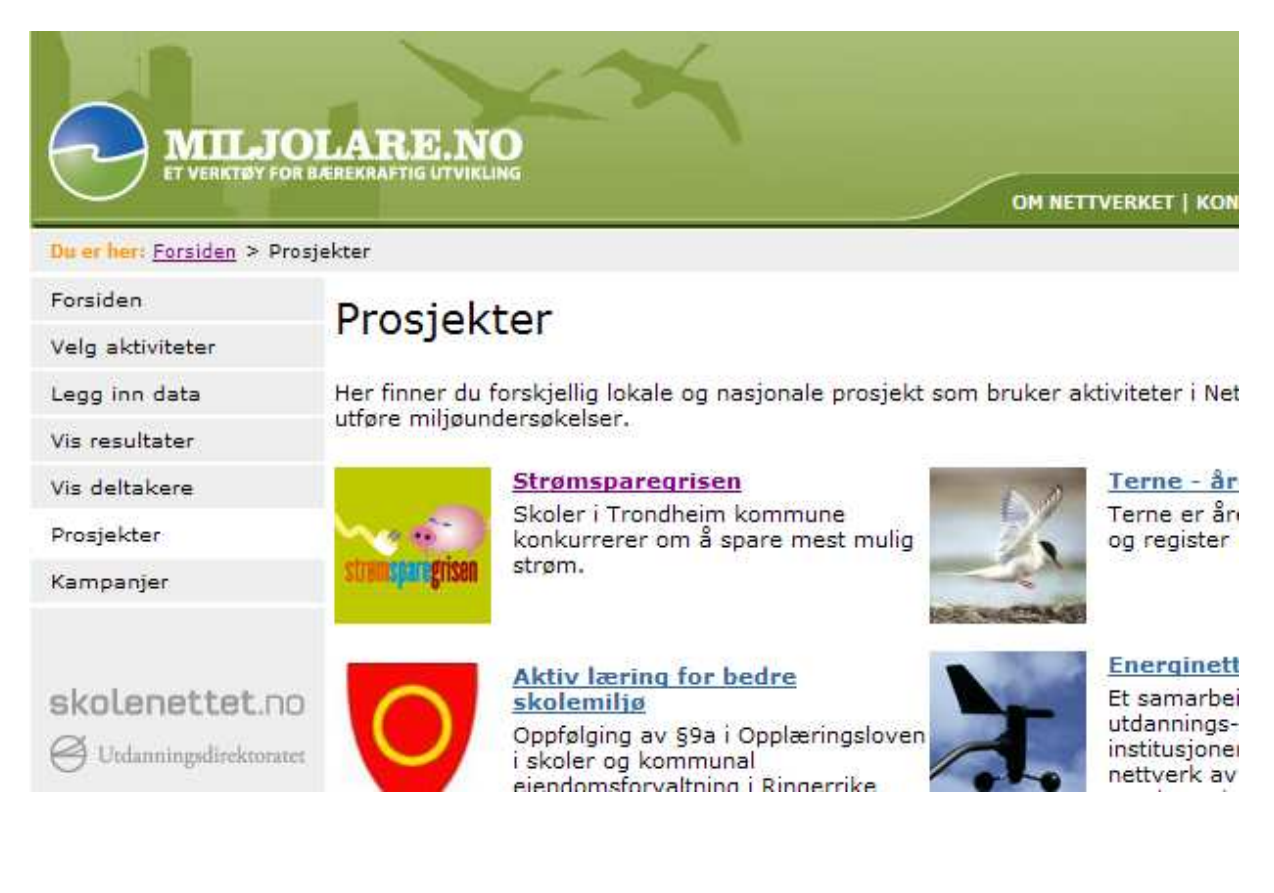

Nå er du inne på Strømsparegrisen's egen prosjektside hos miljølære. Her finner du info om hvem som deltar i Strømsparegrisen, lenker til hjemmesida for Strømsparegrisen og lenke til energiavlesingssiden hos TEV.

For å legge inn energidata klikker du på "Sjekk skolens energibruk" under aktiviteter.

| MILJO<br>ET VERKTØV FOR I       | LARE, NO<br>DEREKRAFTIG UTVIKLING<br>OM NETTVERKET   KON                                                                                                    | TAKT   VEGVISER   ENGLISH                                                                                                    |
|---------------------------------|----------------------------------------------------------------------------------------------------|----------------------------------------------------------------------------------------------------|
| Du er her: Forsiden > Akti      | viteter > Strømsparegrisen                                                                                                    | søk                                                                                                    |
| Forsiden<br>Velg aktiviteter    | Strømsparegrisen                                                                                                    | Sist påmeldte                                                                                                    |
| Legg inn data<br>Vis resultater | De siste årene har det vært et økende<br>fokus på energi og miljøledelse og<br>tiltak for å redusere energiforbruket i<br>Trondheim kommune. I 2003 cøkte                                                                                                    | (26.10.2006)<br>Påmeldte:<br>Skoler: 1                                                                                                    |
| Vis deltakere<br>Prosjekter     | derfor Trondheim eiendom midler fra<br>Enova for å innføre energiledelse i<br>Trondheim kommune. Prosjektet                                                                                                    | Klasser/grupper: 1                                                                                                    |
| Kampanjer                       | heter "Energiledelse for større<br>byggeiere".                                                                                                    | Siste registreringer                                                                                                    |
| <b>skolenettet.∩o</b>           | "Energiledelse for større byggeiere" er et prosjekt som skal omfatte en helhetlig<br>plan for tekniske- og bygningsmessige tiltak som har en energiøkonomisk<br>positiv virkning, opplæring av teknisk personell samt inkludering/ medvirkning<br>av brukerne av byggene. Prosjektet angår største delen av kommunens bygg.<br>For skolens brukere, altså elever, lærere og rektor, har dette resultert i<br>Strømsparegrisen. | Sjekk skolens<br>energibruk<br>Steindal skole<br>(08.11.2006)<br>Sjekk skolens<br>energibruk<br>Steindal skole<br>(26.10.2006)<br>Sjekk skolens<br>energibruk<br>Steindal skole<br>(29.09.2006)<br>Sjekk skolens<br>energibruk<br>Steindal skole<br>(30.05.2006)<br>Sjekk skolens<br>energibruk<br>Steindal skole |
|                                 | Deltakere i prosjektet                                                                                                    |                                                                                                    |
|                                 | AKTIVITETER                                                                                                    |                                                                                                    |
|                                 | Sjekk skolens energibruk                                                                                                    |                                                                                                    |
|                                 | LENKER                                                                                                    | (09.05.2006)                                                                                                    |
|                                 | <ul> <li>Trondheim kommunes sider om Strømparegrisen</li> <li>Sider for avlesing av energibruk (Trondheim energiverk)</li> </ul>                                                                                                    | Mest aktive                                                                                                    |

### Klikk på "Legg inn data".

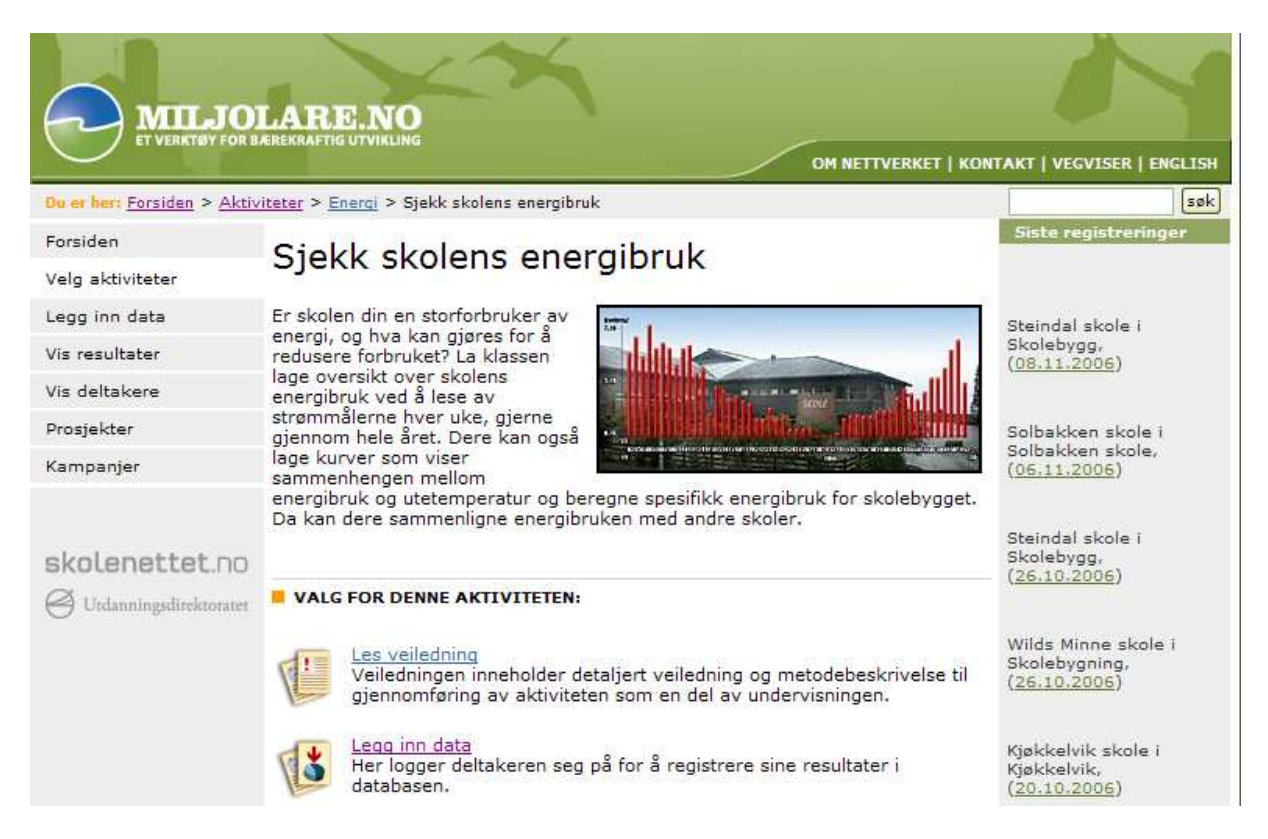

Nå vises en liste over alle deltaker skolene i hele landet. Finn din skole og klikk på den.

| <b>skolenettet.no</b> | • Andenes                 | Andøy<br>(Nordland)            | bebygd område/lokalmiljø,<br>skolebygning | område.                                                                   |  |  |
|-----------------------|---------------------------|--------------------------------|-------------------------------------------|---------------------------------------------------------------------------|--|--|
|                       | Bergjemyra                | Rennesøy<br>(Rogaland)         | skolebygning, kulturlandskap              | Registrer nytt område                                                     |  |  |
|                       | • <u>bingsfoss</u>        | Sørum<br>(Akershus)            | innsjø, elv/bekk, skolebygning            | dersom du ikke har<br>gjort dette før. Etter<br>området er registrert går |  |  |
|                       | Bryne skule<br>takterasse | Time<br>(Rogaland)             | skolebygning                              | du videre til<br>aktivitetsregistreringa.                                 |  |  |
|                       | • Byafossen               | Steinkjer (Nord-<br>Trøndelag) | skolebygning, kulturlandskap              | Derrom emvådet                                                            |  |  |
|                       | • <u>dalabrekka</u>       | Kvalsund<br>(Finnmark)         | bebygd område/lokalmiljø,<br>skolebygning | mangler i lista selv om<br>det er registrert, er det                      |  |  |
|                       | • <u>ddd</u>              | Bergen<br>(Hordaland)          | skolebygning                              | fordi det er av feil type<br>for denne aktiviteten.<br>Testskole har 112  |  |  |
|                       | • <u>Eidesåsen</u>        | Odda<br>(Hordaland)            | skolebygning                              | områder som ikke blir<br>vist i lista fordi de er av                      |  |  |
|                       | • Fedje Skule             | Bodø (Nordland)                | skolebygning, bebygd<br>område/lokalmiljø | teil type.                                                                |  |  |

Er du allerede innlogget får du nå muligheten for å velge for hvilket år du ønsker å registrere for. Velg 2006.

Tips: For nye deltakere kan det være nyttig å legge inn historiske data. Disse dataene finner du der du leser av ukesforbruket. Det er lettere for elevene å se om forbruket er "riktig".

|                                                         | LARE, NO<br>EHEKRAFTIG UTVIKLING                                                                                                    |  |  |  |  |  |  |
|---------------------------------------------------------|----------------------------------------------------------------------------------------------------|--|--|--|--|--|--|
| Du er herr Forsiden 2 Less                              | OM NETTVERKET   KONTAKT   VEGVISER   ENGLISH                                                                                                    |  |  |  |  |  |  |
| Forsiden                                                | Sjekk skolens energibruk (BR7)                                                                                                    |  |  |  |  |  |  |
| Legg inn data                                           |                                                                                                    |  |  |  |  |  |  |
| Vis resultater                                          | Aktivitet: Sjekk skolens energibruk • Hovedside • Registrer bilder                                                                                                    |  |  |  |  |  |  |
| Vis deltakere                                           | Deltaker: Testskole <u>Registreringsmeny</u><br>Område: Testskole Trondheim (Trondheim, Sør-Trøndelag)                                                                                                    |  |  |  |  |  |  |
| Prosjekter                                              | Dato: 09.11.2006                                                                                                    |  |  |  |  |  |  |
| Kampanjer<br>skolenettet.∩o<br>⊖ Utdanningsdirektoratet | <ul> <li>VELG ÅR DU SKAL REGISTRERE MÅLINGER FOR</li> <li>Dersom du skal registrere målinger som går over flere år må du gjøre det i flere omganger.</li> <li>2006</li> <li>2005</li> <li>2004</li> <li>2003</li> <li>2002</li> <li>2001</li> </ul> |  |  |  |  |  |  |
|                                                         | INFORMASJON OM SKOLEBYGNINGEN:          Oppvarmet areal (m²) ikke oppgitt         Svømmebasseng ikke oppgitt         • rediger opplysninger                                                                                                    |  |  |  |  |  |  |

Her registreres energiforbruk pr. uke, spesifikt forbruk (forbruk pr m2), aktivitetsnivå og eventuellt merknadsfeltet.

Aktivitetsnivået har 3 valg.

Eksempel: Dersom skolen din har fast utleie 3 kvelder i uka er det normal aktivitet. Er det en uke der skolen i tillegg har utleie en helg er det mer aktivitet enn normalt og i en f.eks ferie der det ikke er utleie men bare SFO som bruker skolen er det mindre aktivitet enn normalt.

I merknadsfeltet er det nyttig å kommentere slike ting og det er en fin øvelse for elevene å i å bruke et web bassert verktøy.

| Du er heis Forsiden > Legg | LAR<br>AREKRAFT                                      | E.                                                                                                    |              | s energibru                          | 6 (BR7)                                                         |                                          |                                    |                     | OM NE                                                                                                    | TTVERKET   KONTAKT   VEGVISER   ENGLISH |
|----------------------------|------------------------------------------------------|----------------------------------------------------------------------------------------------------|--------------|--------------------------------------|-----------------------------------------------------------------|------------------------------------------|------------------------------------|---------------------|----------------------------------------------------------------------------------------------------|-----------------------------------------|
| Forsiden                   | Sie                                                  | kk                                                                                                    | skol         | ens e                                | nerail                                                          | oruk (                                   | BR7)                               |                     |                                                                                                    | 1 Automation                            |
| Velg aktiviteter           | JC                                                   | KK                                                                                                    | SKOI         | chib c                               | nergi                                                           |                                          |                                    |                     |                                                                                                    |                                         |
| Legg inn data              |                                                      |                                                                                                    |              | wang mangertanika                    | none outrus                                                     |                                          |                                    | MULTING BOLL        | on the state of the state of the state of the state of the state of the state of the state of the state of the | -                                       |
| Vis resultater             | Aktiv                                                | Aktivitet: Sjekk skolens energibruk     Hovedside > Registrer bilder       Deltaker: Testskole     > Registreringsmeny       Område: Testskole Trondheim (Trondheim, Sør-Trøndelag)     > Dato:       Dato:     09.11.2006 |              |                                      |                                                                 |                                          |                                    |                     |                                                                                                    |                                         |
| Vis deltakere              | Områ                                                 |                                                                                                    |              |                                      |                                                                 |                                          |                                    |                     |                                                                                                    |                                         |
| Prosjekter                 | Dato:                                                |                                                                                                    |              |                                      |                                                                 |                                          |                                    |                     |                                                                                                    |                                         |
| Kampanjer                  |                                                      |                                                                                                    |              |                                      |                                                                 |                                          |                                    |                     |                                                                                                    |                                         |
|                            | Registreringsdetaljer                                |                                                                                                    |              |                                      |                                                                 |                                          |                                    |                     |                                                                                                    |                                         |
| alast san that an          | Jørgen Arentz                                        |                                                                                                    |              |                                      |                                                                 |                                          |                                    |                     |                                                                                                    |                                         |
| SKOLEHELLELHO              | Navn på elever eller klasse (f.eks. «Andreas og Trin |                                                                                                    |              |                                      |                                                                 |                                          | e kl. 5a»)                         |                     |                                                                                                    |                                         |
| Urdanningadirektoratet     | Engraifarbruk - ukarmålingar                         |                                                                                                    |              |                                      |                                                                 |                                          |                                    |                     |                                                                                                    |                                         |
|                            | År                                                   | Uke                                                                                                    | Dato         | Energi-<br>forbruk<br>pr. uke<br>kWh | Spesifikk<br>energi-<br>forbruk<br>pr.uke<br>kWh/m <sup>2</sup> | Gj.snittlig<br>utetemp.<br>pr. uke<br>°C | Mer<br>aktivitet<br>enn<br>normalt | Normal<br>aktivitet | Mindre<br>aktivitet<br>enn<br>normalt                                                                          | Merknad                                 |
|                            | 2006                                                 | 1                                                                                                    | 2.1-<br>8.1  | 15000                                | 4                                                               | 7                                        | ۲                                  | 0                   | 0                                                                                                    | Utleie på kveldstid 3 dager             |
|                            | 2006                                                 | 2                                                                                                    | 9.1-<br>15.1 |                                      |                                                                 |                                          | 0                                  | ۲                   | 0                                                                                                    |                                         |
|                            | 2006                                                 | 3                                                                                                    | 16.1-        |                                      |                                                                 |                                          | 0                                  | ۲                   | 0                                                                                                    |                                         |

#### Klikk på registrer og dataene er lagret.

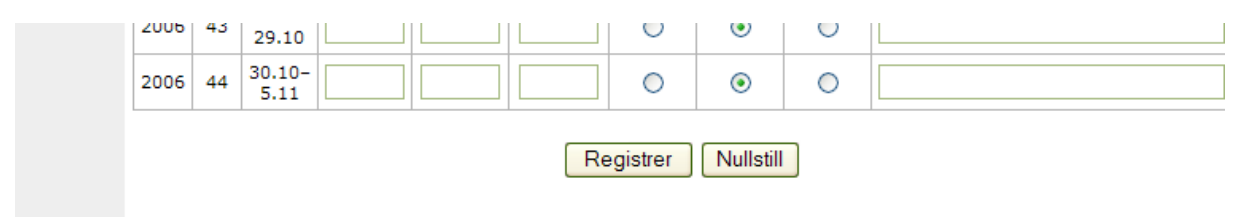